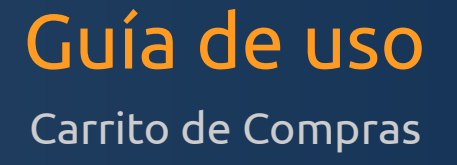

# Centro de Asistencia Virtual

Guía de uso rápido para efectuar pedidos en el Centro de Atención Virtual de Código Sur, canal exclusivo de comunicación con las organizaciones socias.

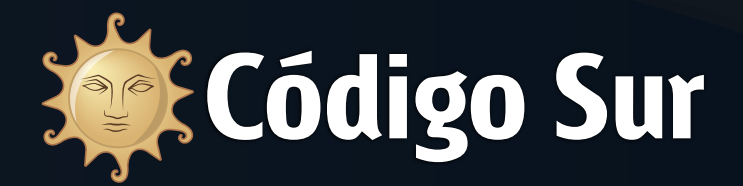

Acceso a CAV: https://cav.codigosur.org

Versión: 16 de abril de 2013

## Guía rápida de uso del Centro de Atención Virtual de Código Sur

# Cómo realizar un pedido

# **Introducción**

El Centro de Atención Virtual CAV es una Mesa de Ayuda ofrecida a todas las organizaciones que mantienen algún tipo de producto o servicio con Código Sur. Este tipo de sistemas se conocen genéricamente como Help Desk.

La tecnología Help Desk es un conjunto de servicios, que de manera integral, bien sea a través de uno o varios medios de contacto, ofrece la posibilidad de gestionar y solucionar todas las posibles situaciones, tanto técnicas como administrativas.

La función del Centro de Atención Virtual es ofrecer una solución centralizada para manejar la comunicación para la gestión todos los productos y servicios ofrecidos. Es la vía oficial de comunicaciones, donde se almacenarán todas sus consultas, facturas, presupuestos, y servicios, así como el perfil con los datos cada organización.

#### El CAV permite hacer las siguientes operaciones:

- Incidencias (técnicas y administrativas)
- Pedidos de nuevos servicios y productos
- Facturación (historial de facturación, ver facturas vencidas y por vencer)
- Solicitudes de bajas de servicios y productos
- Registro de dominios
- Presupuestos (historial de presupuestos y solicitud de nuevos)
- Actualizar datos del perfil
- Agregar contactos autorizados

## Cómo realizar pedidos en el Centro de Atención Virtual

### Paso 1: Registra tu cuenta

Para registrarte en el Centro de Atención Virtual debes ingresar en donde dice Registro o directamente en la url <u>https://cav.codigosur.org/register.php</u>

| Códig                          | go Sur                                               |                                                        |                |
|--------------------------------|------------------------------------------------------|--------------------------------------------------------|----------------|
| Inicio Anuncios Cont           | áctenos Código Sur                                   |                                                        | Cuenta -       |
|                                |                                                      | Entrar                                                 |                |
| Escoge un dom                  | inio                                                 | Registrars                                             | se 🔒           |
| Empieza a probar nuestros serv | ricios introduciendo un dominio que quieras registra | r o transferir, o simplemente compra un host ¿Perdiste | la contraseña? |
|                                | ej. tudominio.com                                    |                                                        |                |
|                                |                                                      |                                                        |                |

#### Aquí debes completar todos tus datos. Todos son obligatorios.

| Nombre                                                                         |                                                                          | Dirección 1                         |                               |           |
|--------------------------------------------------------------------------------|--------------------------------------------------------------------------|-------------------------------------|-------------------------------|-----------|
| Apellido                                                                       |                                                                          | Dirección 2                         |                               |           |
| Nombre de Compañía                                                             |                                                                          | Ciudad                              |                               |           |
| Dirección Email                                                                |                                                                          | Provincia/Región                    |                               |           |
| Contraseña                                                                     |                                                                          | Código Postal                       |                               |           |
| Confirmar Contraseña                                                           |                                                                          | País                                | Costa Rica                    | •         |
| Seguridad de la                                                                | Introducir una contraseña                                                | Número de Teléfono                  |                               |           |
| Contraseña                                                                     |                                                                          |                                     |                               |           |
| Contraseña<br>E<br><b>/erificación anti-Spa</b>                                | Elegir Divisa USD                                                        |                                     |                               |           |
| Contraseña<br>E<br><b>/erificación anti-Spa</b><br>Yor favor, introduce dentro | Elegir Divisa USD I<br>M<br>de la caja de texto los caracteres que ves e | n la imagen de abajo. Esto es reque | erido para evitar envíos auto | omáticos. |

Si eres una organización de Argentina no olvides seleccionar el campo Divisa: ARS de forma correcta, de lo contrario tus pedidos serán facturados en dólares. Si eres de cualquier otro país, debes seleccionar USD, de no hacerlo tu pedido será cancelado.

Luego ingresa el código de verificación de seguridad y por último debes aceptar los *Términos y Condiciones del Servicio* para poder completar el registro. Luego haz clic en Registrar.

#### Paso 2: Accede con tu cuenta

Una vez registrado y validada tu cuenta, deberás ingresar con tus datos de acceso al Centro de Asistencia Virtual y dirigirte a la opción que dice: Servicios > Comprar nuevos servicios

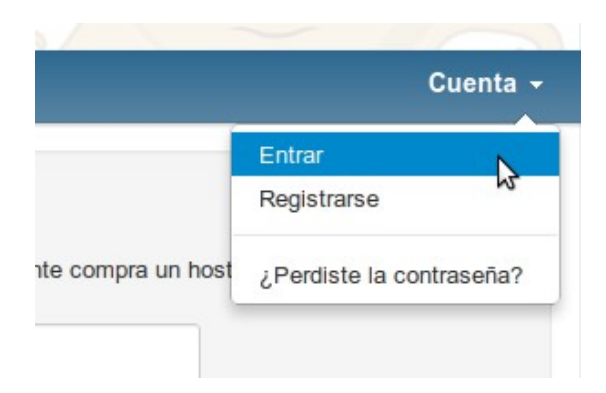

## Paso 3: Realiza un pedido

Para realizar un pedido ingresa en Servicios > Comprar nuevos servicios y elige la categoría del servicio en el menú correspondiente.

| Inicio    | Servicios -     | Dominios      | <ul> <li>Facturación -</li> </ul> | Soporte - | Ticket Abierto            | Hola, Santiago!           |
|-----------|-----------------|---------------|-----------------------------------|-----------|---------------------------|---------------------------|
| Inform    | Mis Servicios   |               | tuolizar Suo Datas                |           | Visualizar Cuent          |                           |
| mom       | Comprar Nuevo   | Servicio      | Juaizai Sus Dalos                 |           | VISUALIZAI CUEIN          | .a                        |
| Santiago  | Ver Adicionales | s Disponibles |                                   |           | Número de Servicios/Prod  | uctos: 2 (3) - Ver »      |
| Argentina |                 |               |                                   |           | Número de Dominios: 1 (1  | ) - Ver »                 |
| Same      | 1               |               |                                   |           | Número de Tickets: 1 - Ve | ٢ »                       |
|           |                 |               |                                   |           | Número de Altas de Referi | dos: 0 - Ver »            |
|           |                 |               |                                   |           | Información de Facturació | n: Transferencia Bancaria |

Si vas a comprar un servicio de Streaming por ejemplo ve a la Categoría Streaming y se desplegaran los posibles servicios de la categoría.

#### Resumen de Productos y Servicios

| Hosting Linux Solidario<br>VPS y Dedicados   F                 | 4G   Cyclope   Listas de Correo GNU/Mailman   <b>Streaming</b>   O<br>ormación   Complemento Producto   Registrar Dominio   Transfe<br>Dominio   Ver Carro | ptros  <br>erir |
|----------------------------------------------------------------|----------------------------------------------------------------------------------------------------|-----------------|
| Radio en Linea (19 Disponible)<br>Streaming de audio ilimitado | \$675.00ARS Anual + \$225.00ARS Coste de Instalación                                                                                                    | Pedir Ahora     |
|                                                                | Ver Carro                                                                                                    |                 |

Selecciona el servicio que desees comprar y haz clic en *Pedir ahora*.

A continuación un resumen de tu pedido será mostrado en pantalla. Si estás de acuerdo con todo, entonces haz clic en *Procesar Pedido*.

#### Sumario de Pedido

| Descripción                           | Precio                                           |  |  |  |
|---------------------------------------|--------------------------------------------------|--|--|--|
| Streaming - Radio en Linea            | \$675.00ARS + \$225.00ARS Coste de Instalación   |  |  |  |
| [Editar Configuración] [Remover]      |                                                  |  |  |  |
| Subtotal:                             | \$900.00ARS                                      |  |  |  |
| Importe a la Fecha:                   | \$900.00ARS                                      |  |  |  |
| Total Recurrente:                     | \$675.00ARS Anual                                |  |  |  |
|                                       |                                                  |  |  |  |
| Código de Promoción Validar Código >> | Vaciar Carro Continuar Comprando Procesar Pedido |  |  |  |

A continuación aparecerá el detalle de tu pedido, así como todos tus datos y método de pago a elegir. Selecciona el tuyo y si lo deseas puedes escribir algún comentario adicional en el campo *Notas / Información adicional*.

|                                 | Descripción         |                    | Precio                                         |  |  |
|---------------------------------|---------------------|--------------------|------------------------------------------------|--|--|
| reaming - Radio en Linea        |                     | \$675.             | \$675.00ARS + \$225.00ARS Coste de Instalación |  |  |
| Editar Configuración] [Remover] |                     |                    |                                                |  |  |
| total:                          |                     |                    | \$900.00ARS                                    |  |  |
| orte a la Fecha:                |                     |                    | \$900.00ARS                                    |  |  |
| al Recurrente:                  |                     |                    | \$675.00ARS Anual                              |  |  |
| Sus Datos                       |                     |                    |                                                |  |  |
| Nombre                          | Santiago            | Dirección 1        |                                                |  |  |
| Apellido                        | Hoerth Moura        | Dirección 2        |                                                |  |  |
| Nombre de Compañía              |                     | Ciudad             |                                                |  |  |
| Dirección Email                 | sanhoerth@gmail.com | Provincia/Región   |                                                |  |  |
|                                 |                     | Código Postal      |                                                |  |  |
|                                 |                     | Pais               | Argentina                                      |  |  |
|                                 |                     | Número de Teléfono |                                                |  |  |

Ir a Caja

Por último debes aceptar los *Términos y Condiciones del Servicio* para poder realizar la solicitud. Selecciona la casilla correspondiente y haz clic en *Pedido Completado*.

| Número de Teléfono                                                                                                    |         |
|----------------------------------------------------------------------------------------------------|---------|
| Método de Pago                                                                                                    |         |
| <ul> <li>Transferencia Bancaria Costa Rica          Transferencia Bancaria Argentina          Transferencia Bancaria Internacional          Mono         WesternUnion              Envio Paypal     </li> </ul> | neyGram |
| Notas/Información adicional                                                                                                    |         |
| Puede introducir cualquier nota o información adicional que desee incluir en su pedido aquí                                                                                                    |         |
| Yo he leido y estoy de acuerdo con los Términos del Servicio y Condiciones de Uso                                                                                                    |         |
| Pedido Completado                                                                                                    |         |

A continuación verás una nota de pago para el servicio y sobre el margen superior derecho la información correspondiente al método de pago elegido.

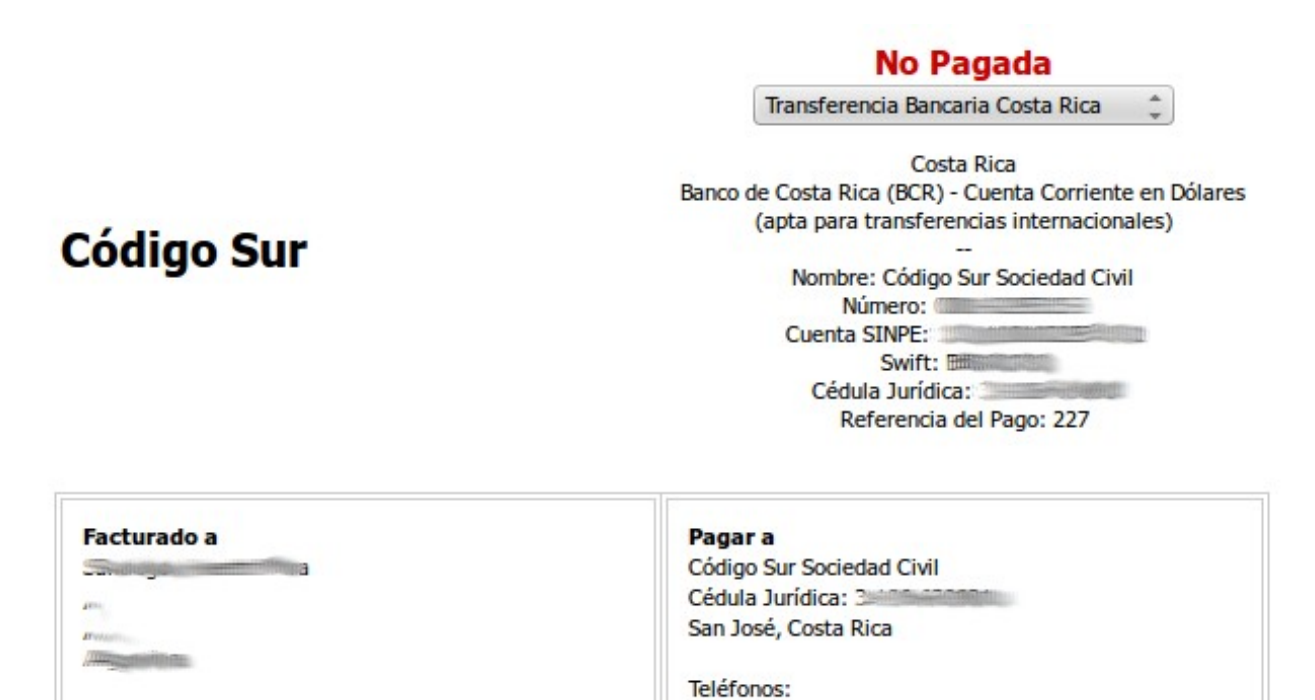

#### Factura nº227

Fecha de la Factura: 16/04/2013 Fecha de Vencimiento: 01/05/2013

| Descripción                              | Importe     |
|------------------------------------------|-------------|
| Radio en Linea Coste de Instalación      | \$225.00ARS |
| Radio en Linea (16/04/2013 - 15/04/2014) | \$675.00ARS |
| Sub Total:                               | \$900.00ARS |
| Crédito:                                 | \$0.00ARS   |
| Total:                                   | \$900.00ARS |

Costa Rica: (506) 2224 6780

#### Transacciones

| Fecha Transacción | Método/Gateway                | ID Transacción   | Total      |
|-------------------|-------------------------------|------------------|------------|
|                   | No se encontraron transaccion | nes relacionadas |            |
|                   |                               |                  | +000 00400 |

#### Paso 4: Realiza el pago

Ahora tu pedido ha sido realizado y es el momento de abonar por el mismo. Tienes un máximo de 15 días para realizar el pago.

En la nota de pago para el servicio correspondiente (accesible desde el CAV en *Facturación > Mis Facturas* o al finalizar el pedido) sobre el margen superior derecho aparece la información correspondiente al método de pago elegido.

| Mis Facturas Abajo | puedes ver un historial | completo de tus facturas. |
|--------------------|-------------------------|---------------------------|
|--------------------|-------------------------|---------------------------|

| Factura N° | Fecha de la Factura | Fecha de Vencimiento | Total       | Estado 🍦  |             |
|------------|---------------------|----------------------|-------------|-----------|-------------|
| 223        | 10/04/2013          | 25/04/2013           | \$900.00ARS | No Pagada | Ver Factura |
| 226        | 16/04/2013          | 01/05/2013           | \$900.00ARS | No Pagada | Ver Factura |
| 227        | 16/04/2013          | 01/05/2013           | \$900.00ARS | No Pagada | Ver Factura |
| 220        | 09/04/2013          | 24/04/2013           | \$90.00ARS  | Pagada    | Ver Factura |

Toma nota de la información, realiza el pago y escribe un correo a

<u>administracion@codigosur.org</u> enviando una copia del comprobante de pago. En un período de 72 horas hábiles tu pago será procesado y tu factura tendrá el estado de *Pagada*.